## 56. 红字增值税专用发票开具及作废

【功能概述】

纳税人开具增值税专用发票后,发生销货退回、开票有误等需要开具 红字专用发票的情况,通过此项功能申请开具红字增值税专用发票。

【办理路径】

一、代开发票冲红:

江苏税务电子税务局〖首页〗→〖我要办税〗→〖发票使用〗→〖开 具红字增值税专用发票〗

二、自开发票冲红:

1.税务 UKey 版:登陆开票软件→〖发票管理〗→〖红字信息表〗→
〖增值税专用发票红字信息表填开〗;〖发票管理〗→〖负数发票填
开〗→〖增值税专用发票负数〗

2.金税盘:登陆开票软件→〖发票管理〗→〖发票填开〗→〖红字增 值税专用发票信息表填开〗;〖发票管理〗→〖发票填开〗→〖增值 税专用发票信息表维护〗;〖发票管理〗→〖发票填开〗→〖增值税 专用发票填开〗

3.税控盘:登陆开票软件→〖发票管理〗→〖红字发票管理〗→〖增
值税专用发票红字信息表填开〗; 〖发票管理〗→〖红字发票管理〗
→〖增值税专用发票红字信息表下载〗; 〖发票查询〗→〖已开发票
查询〗→〖负数开具〗

【办理流程】

1

代开发票在电子税务局提交作废和红冲申请,自开发票及代开发票具体作废、红冲流程在第三方软件操作

## 【具体操作】

一、红字增值税专用发票开具申请(代开)

1.登陆江苏省电子税务局首页,点击"开具红字增值税专用发票"进入业务办理界面。支持"邮寄代开增值税专用发票申请"、"现场代 开增值税专用发票申请"、"邮寄代开增值税普通发票申请"、"普 通发票代开申请"等业务功能。

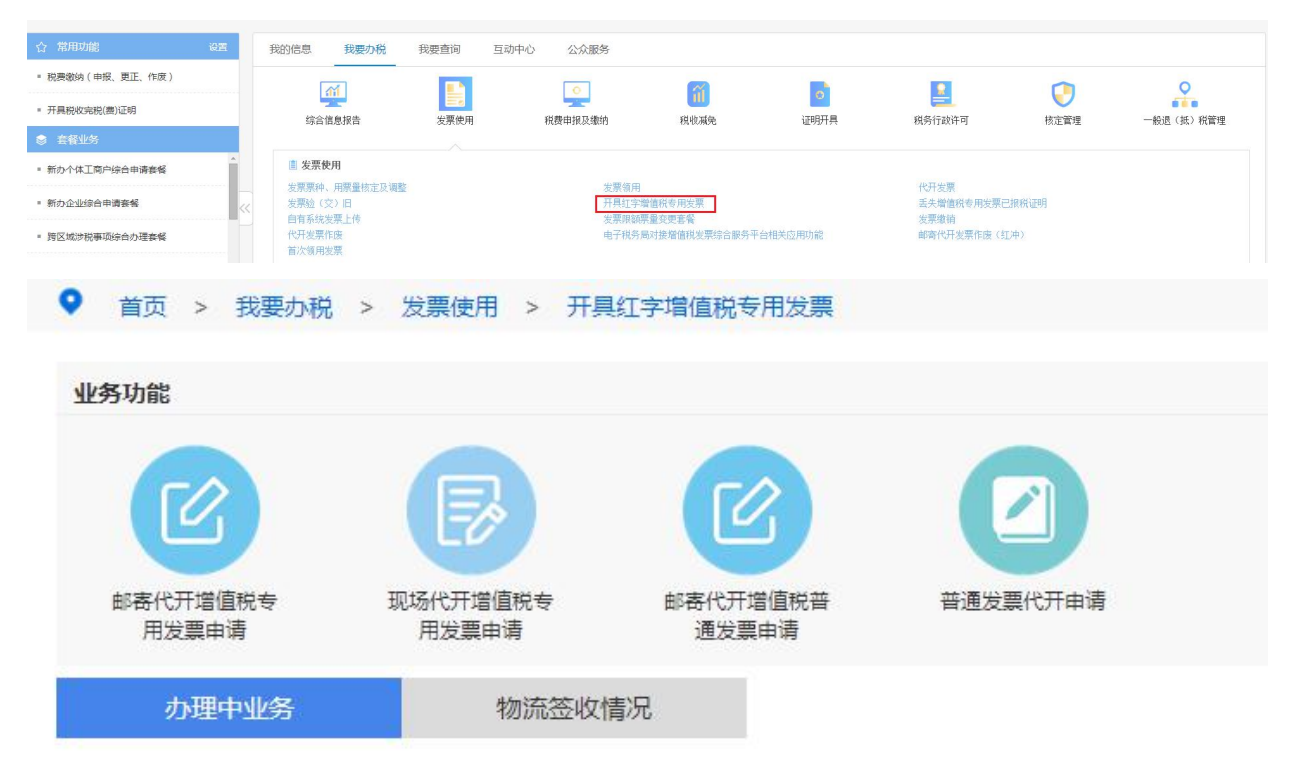

2.根据实际申请业务,点击与其相应的业务功能。

3.以"邮寄代开增值税专用发票申请"为例。

(1)点击"邮寄代开增值税专用发票申请"进入业务办理界面。仔细阅读提醒弹窗后,点击"已知悉"进入下一步操作界面。

| ♀ 首页 > 找要办税 > 发展使用 > 开展红李墙镶嵌专用发展                                                                                                    |                                                                                                  |
|----------------------------------------------------------------------------------------------------|--------------------------------------------------------------------------------------------------|
| 业务功能                                                                                                    |                                                                                                  |
|                                                                                                    | 国<br>电线一发展的始税人,均可以向注管税务机关                                                                        |
| Image:       CONTR         Takser (stripps/stag)       Contra         Takser (stripps/stag)       Contra         Ta | 风险银行银程如下:<br>统治组织行用要任。<br>为的出生不凡和KI和加强责任人员,处三年<br>上有期级形则或者无期级形。<br>叫以下有期级形,的位应者管制;储石特别严<br>管理推筑。 |
|                                                                                                    |                                                                                                  |
| ▼ ■贝 > 我表办税 > 我展现用 > 升展红子增速税支付股票<br>金融版研                                                                                                    |                                                                                                  |
|                                                                                                    |                                                                                                  |
| ク理中业务 物点至改集元                                                                                                    |                                                                                                  |
| 申请单句: 道文时/ <sup>2023</sup> · · · · · · · · · · · · · · · · · · ·                                                                                                    | ● ● ● ● ● ● ● ● ● ● ● ● ● ● ● ● ● ● ●                                                            |
| 当点发展代升申請 代升抽编股专用发展申請   无   无   无   2022年4月1日至2022年4月1日至2022年12月31日、準備限小規模時代人造用3%征収率的追踪網等化人、免疫措置   限:通用3%形形征率约须燃精道限制目、暫停援制備限、低位2022年4月1日以回取得約通用3%征収率的追踪   物価収入、应当开具免疫营道改業   21/005   21/005   21/005                                                                                                    |                                                                                                  |

## (2) 阅读邮政资费提示及协议后点击办理。

| ● 前页 > 我要办院 >                                                                                                    | ・ 发票使用 > 开具 | 紅李增值税专用发票                                 |                                         |                            |                               |                           |    |   |                   |    |
|----------------------------------------------------------------------------------------------------|-------------|-------------------------------------------|-----------------------------------------|----------------------------|-------------------------------|---------------------------|----|---|-------------------|----|
| 业务功能                                                                                                    |             |                                           |                                         |                            |                               |                           |    |   |                   |    |
| 「「「ない」のでは、「ない」のでは、「ない」の。」。 | (日本)        | 1日本 日本 日本 日本 日本 日本 日本 日本 日本 日本 日本 日本 日本 日 | (日本) (日本) (日本) (日本) (日本) (日本) (日本) (日本) |                            |                               |                           |    |   |                   |    |
| Abata                                                                                                    | 用发展中国       | SERT                                      |                                         |                            |                               |                           |    |   |                   |    |
| 力理中业务<br>申遗单号:<br>准备资料(标注*的为必报项                                                                                                    | 物流签收#       | 况                                         | 推交时间起:                                  | 1、保证扣税账号余额方<br>2、邮政资费到付,资券 | 提醒<br>起,如果不足需要重新<br>畅优性如下表所示。 | 1192] 連。                  | 关闭 | а | 表单状态: <b>请选择"</b> | 20 |
| 普通发票代开申请                                                                                                    | 代开增值税专用:    | 发展申请                                      |                                         | 鮮迷内容                       | 标准                            | 资费                        |    |   |                   |    |
| 无                                                                                                    |             |                                           |                                         | 发展                         | 份数                            | 国定资费:14元                  |    |   |                   |    |
|                                                                                                    |             |                                           |                                         |                            | 以上资费仅供参考,实现方法得到。              | 後慶以郎政部门为准。<br>#晉公室或发展专用室。 |    |   |                   |    |
|                                                                                                    |             |                                           |                                         | 2 x22x                     | ·哈利波井接受 (国家校务<br>取消           | 已成江方省校的局代的专法法司的议)         |    |   |                   |    |

(3)进入信息填写界面,先点击"业务前置监控",判断是否满足 办理条件。

| 返回主页 业务前置出技                                                                                                    |                                                        |                                                                                                    |                                        |                                                                                                    |              |  |
|----------------------------------------------------------------------------------------------------|--------------------------------------------------------|----------------------------------------------------------------------------------------------------|----------------------------------------|----------------------------------------------------------------------------------------------------|--------------|--|
|                                                                                                    |                                                        |                                                                                                    |                                        | 收件人信息                                                                                                    |              |  |
|                                                                                                    | 远择地址                                                   |                                                                                                    |                                        |                                                                                                    |              |  |
| ◎注册地址                                                                                                    |                                                        |                                                                                                    |                                        |                                                                                                    |              |  |
| 生产经营地址                                                                                                    |                                                        |                                                                                                    |                                        |                                                                                                    |              |  |
| 财务核算地址                                                                                                    |                                                        | 宿迁市                                                                                                    |                                        |                                                                                                    |              |  |
|                                                                                                    | 选择收件人                                                  |                                                                                                    |                                        |                                                                                                    |              |  |
| の税人姓名(已卖名制)                                                                                                    |                                                        |                                                                                                    |                                        | 办税人号码                                                                                                    |              |  |
| 财务负责人姓名(已实名制)                                                                                                    |                                                        |                                                                                                    |                                        | 财务负责人号码                                                                                                    |              |  |
| )法定代表人姓名(已实名制)                                                                                                    |                                                        |                                                                                                    |                                        | 法定代表人号码                                                                                                    |              |  |
| 協意         区           編号:         編先点出公分前置協定,身販告告消息少<br>理条件!           代开人来局:本次代开发要随他的信誉真定, 繁星 编码,符合教次准, 读风, 如相适应, 曲代开曲通人穿插图次发集磁码,<br>能企         編定                                                                 |                                                        |                                                                                                    |                                        |                                                                                                    |              |  |
| <ol> <li>本曲程學選用于本地納稅人由還代升各畫。得均(金寶編<br/>2. 簡違(如政部 國家條約与局 关于會面面鬥重出稅之間)<br/>期還面形/或酸稅(其稅各/約分)法業業額依然(約分)<br/>4. 你很酸的稅人目時值報=超过15万元(以1/年度)力1分<br/>5. 創業代升效量, 积累都約只改計105日加。</li> <li>每天1400%成功提及目的介麗基於自由環境目目書由。5.</li> </ol> | 1、歸市、县、区<br>遺税试束的遺知)<br>,需要开具增值的<br>內税期的,季度销<br>市假日除外。 | ) 开具参数应到力极级务厅顶场中调。<br>财税(2016)30号相关规定,到进的旅客运输服务,信<br>控制发展的,可以且即使用增加税发器管理系统由行开系<br>售额未超过45万元),当期因开具增值将专用发展已经考 | 款服务、客饮服务、1<br>氟、选择当行开具增值<br>6的的税款,在增值税 | 営民日常経済400歳年級外不得だの、満芥具非過波員。<br>2016年月22月20日<br>19月2日夏金部次へ進回認者10月22月(19年9月22月6日<br>19月2日夏金部次へ進回認者10月22日月(19年9月22月6日)<br>19月2日 | 95.关手谦遗正。    |  |
|                                                                                                    |                                                        |                                                                                                    | 3%减按1%:                                | · 주                                                                                                    |              |  |
|                                                                                                    |                                                        | 开展1                                                                                                    | %征牧率发票原因:                              | ·······请选择·······                                                                                                    |              |  |
|                                                                                                    |                                                        | 请选择您本次由证                                                                                                    | 青代开的项目类型:                              | 请选择                                                                                                    | 代开项目黄型与行业对照表 |  |
|                                                                                                    |                                                        | 请法理你太次中                                                                                                    | · (1997年19月1日)                         |                                                                                                    |              |  |

(4)"业务前置监控"通过后,应仔细阅读页面注意事项;选择本次代开是否"3%减按1%"、项目及行业税目等数据项;据实完整填写"收件人信息"、"购买方纳税人信息"、"代开增值税专用发票明细"及"销售方纳税人信息"等内容;核对无误后,保存并提交申请。

| 式回正式 保存<br>(注意事項)<br>1. 本印成兼道所于本助的形人申請代行)<br>2. 借握(初応期 展家務会局 天子全語<br>3. 電量報う初期的形人所做个人外外治<br>4. 小功期的形人所做作品の代替小和可以定す<br>5. 影響代行業。 根準条約に定す[P15]<br>6. 等于14.00前成功推交自然开展系统部 | 考察,异地(含钙管、钙市、長、<br>推开营业税效征增值税总师的遗<br>生增值税总师行为,需要开真增<br>以1个季度为1个的税期的,季间<br>可能。<br>申请我当日寄出,节贷日除外。 | 区)开具专数应到炉税服务<br>13)财税〔2016〕36号相关<br>13、财税〔2016〕36号相关<br>13、财税信息。可以自愿相<br>13、财富额未超过45万元),当 | 了现场由唐。<br>规定,同世的成赛运载服务、驾款服务、餐饮服务。<br>明谐者和改革管理系统同行开算、团组由行开具等<br>期因开具等值的专用发展已经制的分积於,在增值 | 居民日常服务和成<br>直把专用发票的小<br>民专用发票全部获 | 55层各不場所加,语开具普通发展。<br>磁磁纳机人, 税务约关不易为其代开增值税考<br>均衡回动者按规则开具红字专用发展后,可以 | ·用发票。<br>向主管税务机关申请                    | 建还.        |     |    |
|----------------------------------------------------------------------------------------------------|-------------------------------------------------------------------------------------------------|-------------------------------------------------------------------------------------------|---------------------------------------------------------------------------------------|----------------------------------|--------------------------------------------------------------------|---------------------------------------|------------|-----|----|
|                                                                                                    |                                                                                                 |                                                                                           | 3%减按1%;                                                                               | 否                                |                                                                    | ۲                                     |            |     |    |
|                                                                                                    |                                                                                                 |                                                                                           | 开具1%征收率发票原因:                                                                          | 请选约                              |                                                                    |                                       |            |     |    |
|                                                                                                    |                                                                                                 |                                                                                           | 请选择您本次申请代开的项目类型:                                                                      | 请选                               |                                                                    | • 代开                                  | 项目类型与行业对照表 |     |    |
|                                                                                                    |                                                                                                 |                                                                                           | 请选择您本次申请代开的行业税目:                                                                      |                                  |                                                                    | ۲                                     |            |     |    |
| 申请日期                                                                                                    | 2022-04-27                                                                                      |                                                                                           |                                                                                       |                                  |                                                                    |                                       |            |     |    |
| 客户信息选择及维护                                                                                                    |                                                                                                 |                                                                                           |                                                                                       | 购买方纳税                            | 人信息                                                                |                                       |            |     |    |
| *纳税人识别号                                                                                                    |                                                                                                 |                                                                                           |                                                                                       |                                  | *纳税人名称                                                             |                                       |            |     |    |
| *地址                                                                                                    |                                                                                                 |                                                                                           |                                                                                       |                                  | *开户银行行别                                                            |                                       | 请选择        |     | ,  |
| "银行营业网点名称                                                                                                    |                                                                                                 |                                                                                           | 9                                                                                     |                                  | *银行账号                                                              |                                       |            |     | 9  |
| *职系电话                                                                                                    |                                                                                                 |                                                                                           |                                                                                       |                                  | 购方信息是否设置为常用信息                                                      | · · · · · · · · · · · · · · · · · · · | ◎是 ◎否      |     |    |
|                                                                                                    |                                                                                                 |                                                                                           | 代                                                                                     | 干增值税专用发                          | 票明细                                                                |                                       |            |     |    |
|                                                                                                    | 建筑服                                                                                             | 务价税合计                                                                                     |                                                                                       |                                  |                                                                    |                                       |            |     |    |
|                                                                                                    | 建筑服务                                                                                            | 行包扣除额                                                                                     |                                                                                       |                                  |                                                                    |                                       |            |     |    |
|                                                                                                    | 个体工商户日                                                                                          | 4租住房价税合计                                                                                  |                                                                                       |                                  |                                                                    |                                       |            |     |    |
| 货物或应税劳务、服务名称                                                                                                    | 規格型号                                                                                            | 单位                                                                                        | 代开金額(含税)                                                                              | 設證                               | 单价 (不含税)                                                           | 代开金額                                  | 夏(不含税)     | 征收率 | 税譲 |
|                                                                                                    |                                                                                                 | 清选择 ▼                                                                                     |                                                                                       |                                  |                                                                    |                                       |            |     |    |
|                                                                                                    |                                                                                                 | 请选择 ▼                                                                                     |                                                                                       |                                  |                                                                    |                                       |            |     |    |
|                                                                                                    |                                                                                                 | 请选择 ▼                                                                                     |                                                                                       |                                  |                                                                    |                                       |            |     |    |

| 首页 > 我要办税 > 发票使用 | > 开具红 | 字增值脱专用发票      |   |          |      |         |               |     |         |                             |    |    |
|------------------|-------|---------------|---|----------|------|---------|---------------|-----|---------|-----------------------------|----|----|
| 波回主页 保存          |       |               |   | 96       |      |         |               |     |         |                             | 9. |    |
| *联系电话            |       |               |   |          |      |         | 的方信思是否设置为常用信息 |     |         | <ul> <li>◎ 是 ● 否</li> </ul> |    |    |
|                  |       |               |   | 代        | 干增值和 | 党专用发票明细 |               |     |         |                             |    |    |
|                  |       | 建筑服务价税合计      |   |          |      |         |               |     |         |                             |    |    |
|                  |       | 建筑服务分包扣除额     |   |          |      |         |               |     |         |                             |    |    |
|                  |       | 个体工商户出租住房价税合计 |   |          |      |         |               |     |         |                             |    |    |
| 货物或应税劳务、服务名称     | 规     | 建格型号 单位       |   | 代开金額(含税) | 数量   |         | 单价 (不含税)      | 代开台 | 社額(不含税) | 征收率                         |    | 税额 |
|                  |       | 请选择           | • |          |      |         |               |     |         |                             |    |    |
|                  |       | 请选择           | • |          |      |         |               |     |         |                             |    |    |
|                  |       | 请选择           |   |          |      |         |               |     |         |                             |    |    |
|                  |       | 请选择           | × |          |      |         |               |     |         |                             |    |    |
|                  |       | 请选择           | • |          |      |         |               |     |         |                             |    |    |
|                  |       | 请选择           |   |          |      |         |               |     |         |                             |    |    |
|                  |       | 请选择           | • |          |      |         |               |     |         |                             |    |    |
|                  |       | 请选择           | • |          |      |         |               |     |         |                             |    |    |
| 价税合计             |       |               |   |          |      |         |               |     |         |                             |    |    |
| 僧注               |       |               |   |          |      |         |               |     |         |                             |    |    |
|                  |       |               |   |          | 销售方  | 纳税人信息   |               |     |         |                             |    |    |
| *纳税人识别号          |       |               |   |          |      |         | 纺税人名称         |     |         |                             |    |    |
| *地址              |       |               |   |          |      |         |               |     |         |                             |    |    |
| *销售方开户银行行别       |       | 请选择           |   | •        |      |         | *销售方银行营业网点名称  |     |         |                             |    |    |
| *销售方银行帐号         |       | 请选择           |   | •        |      |         | *联系电话         |     |         |                             |    |    |
| 行政区划             |       |               |   |          |      |         | 所還街道乡镇        |     |         |                             |    |    |
| 主管税务所(科、分局)      |       |               |   |          |      |         |               |     |         |                             |    |    |
| 法定代表人            |       |               |   |          |      |         | 财务负责人         |     |         |                             |    |    |
| "经办人             |       |               |   |          |      |         |               |     |         |                             |    |    |

二、红字增值税专用发票开具申请(自开)

1.税务 UKey 版

第一步 红字信息表申请

在红字发票信息表信息选择界面中,提供两种申请方式:购买方申请 和销售方申请,具体情况视纳税人需要而定。

购买方申请:

(1)点击"发票管理"-"红字发票管理"-"增值税发票红字信息表填开"菜单,弹出红字发票信息表信息选择界面。

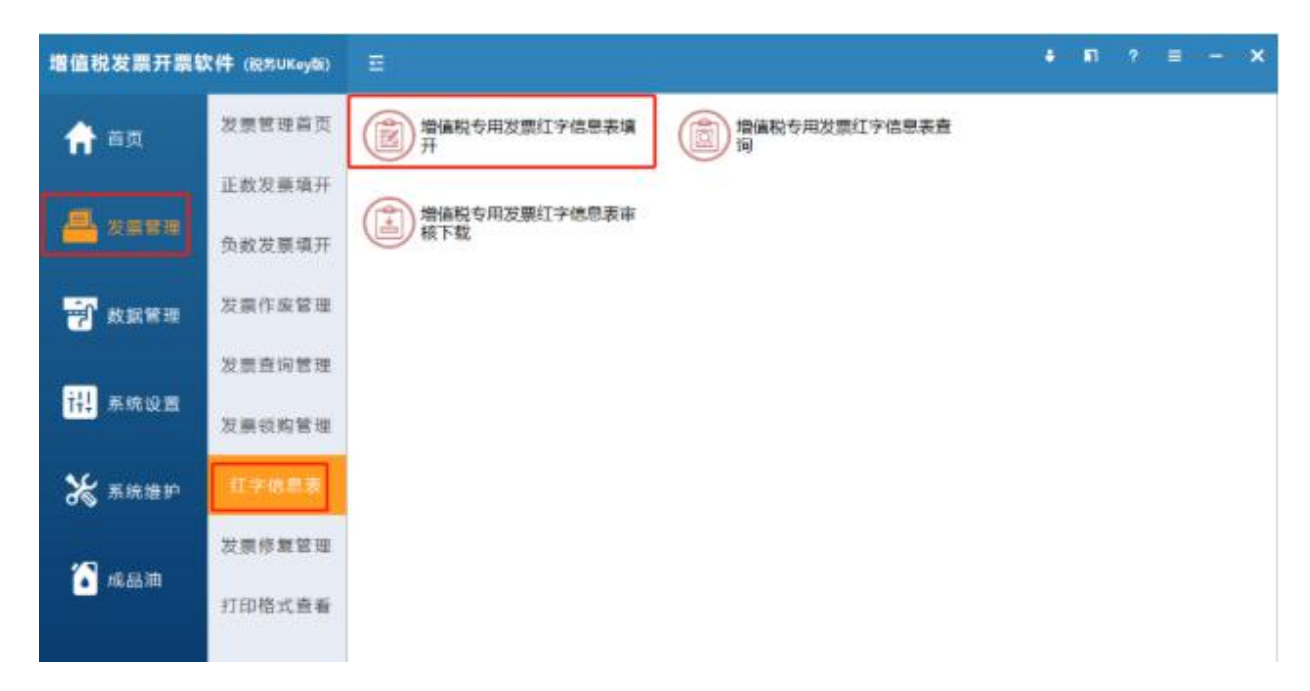

(2)如选择"已抵扣",则只要选择发票种类,不需要填写对应蓝 字发票代码和号码,点击"下一步"进入填开界面;如选择"未抵 扣",应根据实际情况勾选蓝字发票的征税方式,并填写对应的蓝字 发票代码和号码。

| 开具红字发票信息选择 (增值税专用发票)                                                    | × |
|-------------------------------------------------------------------------|---|
| 身份选择: • 购买方申请 · 销售方申请                                                   |   |
| <b>对应蓝字发票信息</b> (征税方式及对应蓝字专用发票抵扣增值税销项税额情况)<br><b>普通征税</b> ▼ ● 已抵扣 ○ 未抵扣 |   |
| □ 成品油专用发票 □ 卷烟消费税发票 □ 机动车专用发票 □ 稀土专用发票                                  |   |
| 下一步 取 消                                                                 |   |

|            | 兄万式及灯应监字专用发票抵 | 扣增值税销项税额情况) |  |
|------------|---------------|-------------|--|
| 普通征税       |               | 氏扫          |  |
| 1110010004 | 87778890      | 2021-12-08  |  |

销售方申请:

对于未抵扣发票(已抵扣必须购买方申请),销售方申请且数据库中有 对应蓝字发票信息的,系统会自动填写信息表信息。由销售方申请开 具红字专用发票,填写对应蓝字发票代码和号码。

第二步 红字信息表下载

红字发票信息表填写完成后,点击"上传",等待提示"审核成功" 后,直接在"增值税专票红字信息表审核下载"中下载审核通过的信 息表开具红字发票。

| 增值税发票开票转 | 欠件(Restukwyte)   | Ξ                    | i i i i i i i i i i i i i i i i i i i | •   | D  | ?   |   | <br>× |
|----------|------------------|----------------------|---------------------------------------|-----|----|-----|---|-------|
| 合 首页     | 发票管理首页           | 增值税专用发票红字信息表填 开      | (回) 增值税专用<br>词                        | 日发票 | 虹字 | 言思表 | 査 |       |
| 📇 发展管理   | 正数发票填开<br>负数发票填开 | 增值税专用发票红字信息表审<br>核下载 |                                       |     |    |     |   |       |
| 👘 数据管理   | 发票作废管理           |                      |                                       |     |    |     |   |       |
|          | 发票查询管理           |                      |                                       |     |    |     |   |       |
| 11. 系统设置 | 发票领购管理           |                      |                                       |     |    |     |   |       |
| Ӿ 系统维护   | 红字信息表            |                      |                                       |     |    |     |   |       |
|          | 发票修复管理           |                      |                                       |     |    |     |   |       |

第三步 负数发票开具

(1)点击"发票管理"-"负数发票填开"-"增值税专用发票负数",选择已审核下载的红字信息表,点击确定。

| 增值税发票开票载      | (在 (記念UKeytik) |                                                                 |                            |
|---------------|----------------|-----------------------------------------------------------------|----------------------------|
| <b>合</b> 音度   | 发展管理首页         | 當當税专用发票负数                                                       | (1) 增值税普通发票负数              |
|               | 正数发膜填开         |                                                                 | Bustomer water             |
|               |                | 「「「「「「「「「」」」」」「「「」」」」」「「」」」「「」」」」「「」」」」「「」」」」                   | 0140 + 01mile - 20 Million |
| <b>教育</b> 教育者 | 波靈作変管理         | 开展方式: ● 每入开展                                                    |                            |
|               | 发展查询管理         | 約定效意: 並與消费院发展 机动车专用发展<br>开具物证金数发展时,您必须依据《开具红字增编院专用发展信息表》所列内容进行编 |                            |
| 111 系统设置      | 发票领购管理         | 开,请您在下面选择导入文件。                                                  |                            |
| ⊁ 系统维护        | 红字信息表          | 红字信息表文件器径: 母入 xm1 信息表文件 ■                                       |                            |
| 4             | 发票修复管理         | 商庄 取用                                                           |                            |
| (1) 或品油       | 打印格式查看         |                                                                 |                            |

(2)发票备注栏上显示对应红字信息表编号,确认无误后,点击"开具"即可。

2. 金税盘版

第一步 红字增值税专用发票信息表填开

(1)点击"发票管理"-"信息表"-"红字增值税专用发票信息表 填开"。

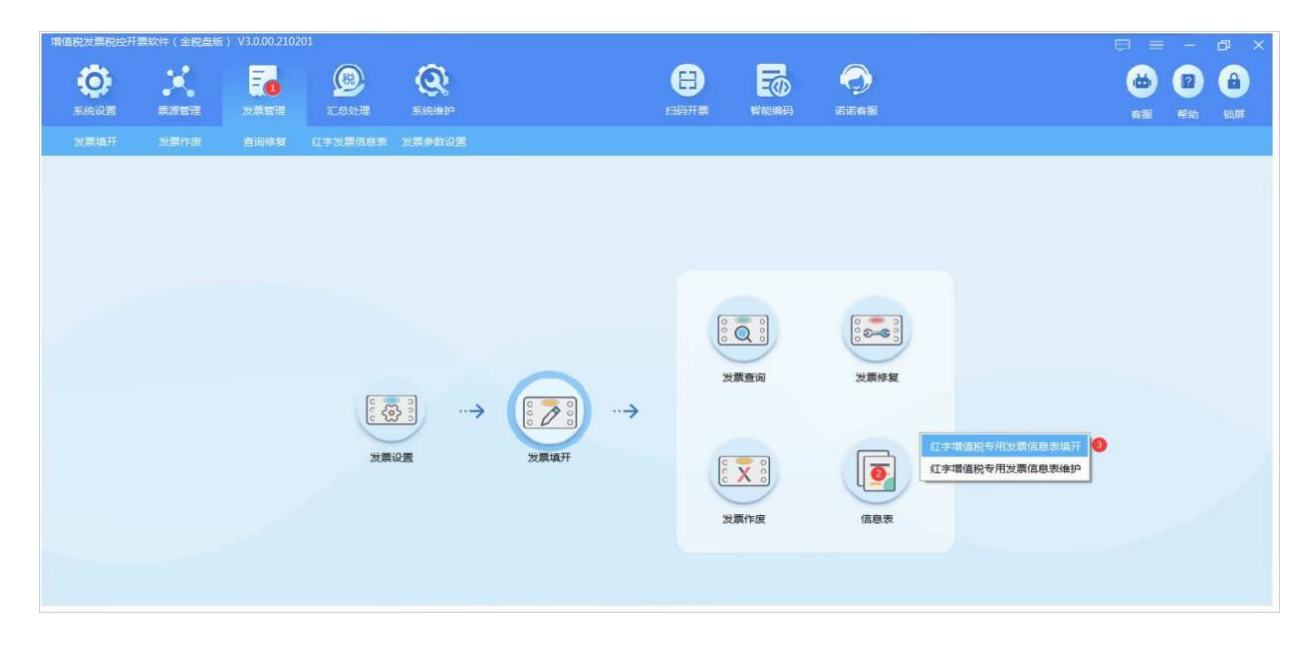

(2)在红字发票信息表信息选择界面中,提供两种申请方式:购买 方申请和销售方申请,具体情况视纳税人需要而定。

销售方申请:

录入发票代码、发票号码、开票时间,点击"下一步"。如果开票数 据库中有对应蓝字发票,内容自动调出,核实无误后点击"确定"进 入信息表填开界面。

| 开具红字增值 | 税专用发票信息表信息 | 洗择   |      |          |  |
|--------|------------|------|------|----------|--|
| 0一、败   | ]买方申请      |      |      |          |  |
| 0      | 1、已抵扣      |      |      |          |  |
| 0      | 2、未抵扣      |      |      |          |  |
| ●二、销   | 售方申请       |      |      |          |  |
| 对应蓝字增值 | 税专用发票信息    |      |      |          |  |
| 发票代码   | 3300171130 |      | 发票号码 | 01000064 |  |
| 开票时间   | 2021 💌 年   | 10 🗸 | 月    |          |  |
|        |            |      |      |          |  |
|        |            |      |      |          |  |
|        |            |      |      |          |  |
|        |            |      |      |          |  |

购买方申请:

根据对应蓝字专用发票抵扣情况,分为已抵扣和未抵扣两种方式。

(1)选择已抵扣时(已抵扣必须购买方申请),不需要填写对应蓝字发票代码和发票号码,直接点击"确定"进入填开界面。

| 红字增值税专用发票信息表信息选择                                   | × |
|----------------------------------------------------|---|
| 专用发票 ・                                             |   |
| • 开具红字增值税专用发票信息表信息选择                               |   |
| <ul> <li>一、购买方申请</li> </ul>                        |   |
| ◎ 1、已抵扣                                            |   |
|                                                    |   |
| <ul> <li>二、销售万申请</li> <li>对应蓝字增值税专用发票信息</li> </ul> |   |
|                                                    |   |
| 及秦代明                                               |   |
| 开票时间 2022 ~ 年 ~ 月                                  |   |
|                                                    |   |
|                                                    |   |
|                                                    |   |
|                                                    |   |
|                                                    |   |
| 下一步                                                |   |

(2)选择未抵扣时,录入发票代码、发票号码、开票时间,点击"确定"进入填开界面。对于购买方申请,票面内容均需要手工填写。

| 专用发票   |              | ~            |      |     |     |     |           |  |
|--------|--------------|--------------|------|-----|-----|-----|-----------|--|
| • 开具红字 | 增值税利         | 专用发票         | 信息表信 | 息选择 |     |     |           |  |
| • -    | 、购买          | 方申请          |      |     |     |     |           |  |
|        | 01.          | 已抵扣          | i i  |     |     |     |           |  |
| 0-     | • 2,         | 未抵扣          | 1    |     |     |     |           |  |
| ● 对应蓝字 | 、销售)<br>増信税3 | 万甲请<br>专田发曹( | 信息   |     |     |     |           |  |
|        | (15.773      | 2200174      | 120  |     |     |     | 010000004 |  |
| 友票     | 七时           | 3300171      | 130  |     | 反   | 崇号的 | 01000064  |  |
| 开票     | 时间           | 2021         | ~ 年  | 10  | v ) | ∃   |           |  |
|        |              |              |      |     |     |     |           |  |
|        |              |              |      |     |     |     |           |  |
|        |              |              |      |     |     |     |           |  |
|        |              |              |      |     |     |     |           |  |
|        |              |              |      |     |     |     |           |  |

第二步 红字增值税专用发票信息表维护

(1) 点击"信息表"-"红字增值税专用发票信息表维护"。

| 增值税发票税控开   | 票软件 (金税盘版)       | V2.0.45_ZS_2 | 0211231              |                                                                                                    |                  |                                                          | 320901999999008.0 | 地区: 110000                   | ()<br>()<br>()<br>()<br>()<br>()<br>()<br>()<br>()<br>()<br>()<br>()<br>()<br>( |          | Ð )       | × |
|------------|------------------|--------------|----------------------|----------------------------------------------------------------------------------------------------|------------------|----------------------------------------------------------|-------------------|------------------------------|---------------------------------------------------------------------------------|----------|-----------|---|
| ()<br>系統设置 | <b>メ</b><br>東源管理 | <b>安</b> 天會理 | <b>成品油管理</b>         | Dente de la constante de la constante de la co | <b>风</b><br>系统维护 |                                                          |                   |                              | 8<br>10<br>10<br>10<br>10<br>10<br>10<br>10<br>10<br>10<br>10<br>10<br>10<br>10 | 2<br>#0) | e<br>کلیت |   |
|            |                  |              |                      |                                                                                                    |                  |                                                          |                   |                              |                                                                                 |          |           |   |
|            |                  |              | u vys<br>u vys<br>文集 |                                                                                                    | 2.<br>史英·编开      | <br>()         ()           ()         ()           发票查询 |                   | 曾造院专用发票信息表填开<br>建造院专用发票信息表读护 | 9                                                                               |          |           |   |

(2)勾选填写好的信息表,进行上传。上传后,信息表描述更新为

"审核通过",就可以填开负数发票了。

| 开始日期 2022-03-01    | 信息表状态    | 2 <sup>28</sup> ()      | H HALL       | 1980. <b>1</b> 0981 | 1. 10/1ED. | 19784. BRAD | 589. <u>68469</u>  |     |
|--------------------|----------|-------------------------|--------------|---------------------|------------|-------------|--------------------|-----|
| 信東日期 2022-03-31    | <b>#</b> | #B# 上位                  | Itera Trans  | <b>東</b> 南明田        | m19        | 1682 09H    | WHEILENCE          | tтя |
| 信息表现水母 信息表编号       | 信息表状态    | 信息表描述                   | 发票代码         | 发展号码                | 开膜机号       | 则方名称        | 购方税号               |     |
| 402526812220310164 | TZ00500  | 未上冊                     | 3300171130   | 01000064            | 0          | 航天信息接受有限公司  | 911100007109273888 | 10  |
|                    | 10       | 眎                       |              |                     | ×          |             |                    |     |
|                    |          | 55<br>本次待上传红月<br>如要继续吗? | 宇波顕信思奏派政: 19 | í,                  | ×          |             |                    |     |

第三步 增值税专用发票负数填开

(1)点击"信息表"-"增值税专用发票填开",打开一张空白的增值税专用发票。

| <b>O</b> | X | <br> | @<br> |                                                                                                    | 0                                                                                                    | <b>E0</b> | <b>9</b> | e | <br>0 |
|----------|---|------|-------|----------------------------------------------------------------------------------------------------|----------------------------------------------------------------------------------------------------|-----------|----------|---|-------|
|          |   |      |       | Kast+Un     Sagaga (1)     Sagaga (1)     Sa | 日日 〇<br>日日 〇<br>日日 〇<br>日日 〇<br>日<br>日日 〇<br>日<br>日<br>日<br>日<br>〇<br>〇<br>日<br>日<br>〇<br>〇<br>日<br>日<br>〇<br>〇 | a i       | 1848     |   |       |

(2) 点击"红字"-"导入网络下载红字发票信息表"。

| 开具增值税                                   |                                                                                                    |                                    | ×                                       |
|-----------------------------------------|----------------------------------------------------------------------------------------------------|------------------------------------|-----------------------------------------|
| △ 请认真                                   | 被对发票 <b>种类、代码、号码</b> 是否一致,如不一致请更换纸质发票!                                                               | <                                  |                                         |
| 普通开                                     | :具 ▼                                                                                                 | 红字(导入)(复制)                         | 11日 1日 1日 1日 1日 1日 1日 1日 1日 1日 1日 1日 1日 |
| ● 发票(                                   | 增值税专<br>《码:[3300171130 》发票号码:[01000069 ]                                                             | 直接开具<br>导入红字发票信息表<br>导入网络下载红字发票信息表 | 码版本号: 38.0<br>022年03月10日                |
| <ul><li>购</li><li>买</li><li>方</li></ul> | 名     称:     请输入名称       纳税人识别号:     请输入纳税人识别号       地址、电话:     请输入地址、电话       开户行及账号:     请输入开户行及账号 | 密<br>码<br>区                        | 0 増行                                    |

(3)弹出的信息表选择框,会展示出已经审核通过的信息表,双击 或者点击"选择"带入票面。注意核对票面信息,如果购方地址电话、 银行账号信息不全,请先补充完整。放入对应的发票,打印完成负数 发票的填开。

3.税控盘版

(1)首先需要申请红字信息表,点击"发票管理"-"红字发票管理"

- "红字信息表填开"

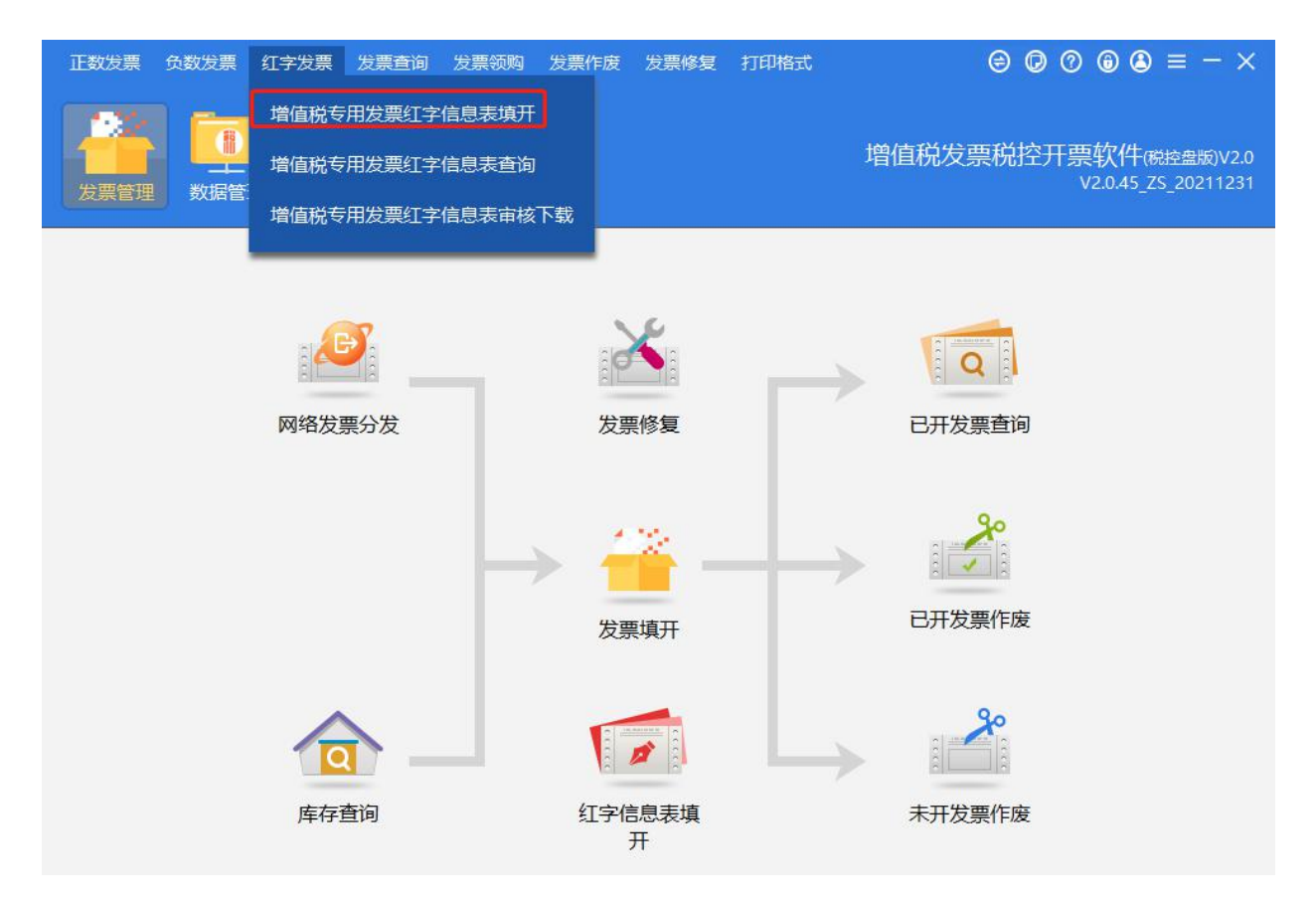

(2) 根据实际情况选择身份和抵扣情况。

| 开具红字发票信息    | 选择 (专用发票)   |                 | × |
|-------------|-------------|-----------------|---|
| 身份选择: 💿 购买7 | う申请         |                 |   |
| 对应蓝字发票信息(   | 征税方式及对应蓝字专用 | 月发票抵扣增值税销项税额情况) |   |
| 普通征税        | ▼ ● 已抵扣     | ○ 未抵扣           |   |
| 成品油专用发票     | 机动车专用发票     | 稀土专用发票          |   |
|             | 下一步         | 取消              |   |

(3)核实信息无误后点击上传

| 4 红字发票信息表填开(专用发票)               |            |           |         |                     |                      | - ×                    |
|---------------------------------|------------|-----------|---------|---------------------|----------------------|------------------------|
| 开票日期: 2022年07月19日               |            | 申请方经办人: 郭 | I       |                     | NO: 2                | 220719171029           |
| 销货方信息                           |            |           |         |                     |                      |                        |
| 名称:双击选择客户信息                     | 纳税人识别号:    |           |         |                     |                      |                        |
| 购货方信息                           |            |           |         |                     |                      |                        |
| 名称:徐州 图 调 调 的                   | 脱人识别号: 91  |           |         |                     |                      |                        |
| 商品信息 批量删除 新增商品                  |            |           |         |                     | 含税                   | 不合税清单                  |
| □ 货物或应税劳务名称 规格型号 单位             | 立 数量       | 单价(不含税)   | 金额(不含税) | 税率                  | 税额                   | 操作                     |
| □ *谷物加工品*大米                     |            |           | -100.00 | 0.09 🔻              | -9. <mark>0</mark> 0 | 删除                     |
|                                 |            |           | 合计金额    | į̃:¥- <b>100.00</b> | 合计税                  | 硕:¥- <mark>9.00</mark> |
| 其它说明信息<br>【购买方申请】 对应蓝字专用发票抵扣增值税 | 销项税额情况:已抵扣 |           |         |                     |                      |                        |
| 电话:                             |            |           |         |                     |                      |                        |
| 申请理由:                           |            |           |         |                     |                      |                        |
|                                 | 保存         | 上传        | 打印      |                     |                      |                        |

(4)上传成功后点击"红字信息表审核下载"将红字信息表下载下来使用。

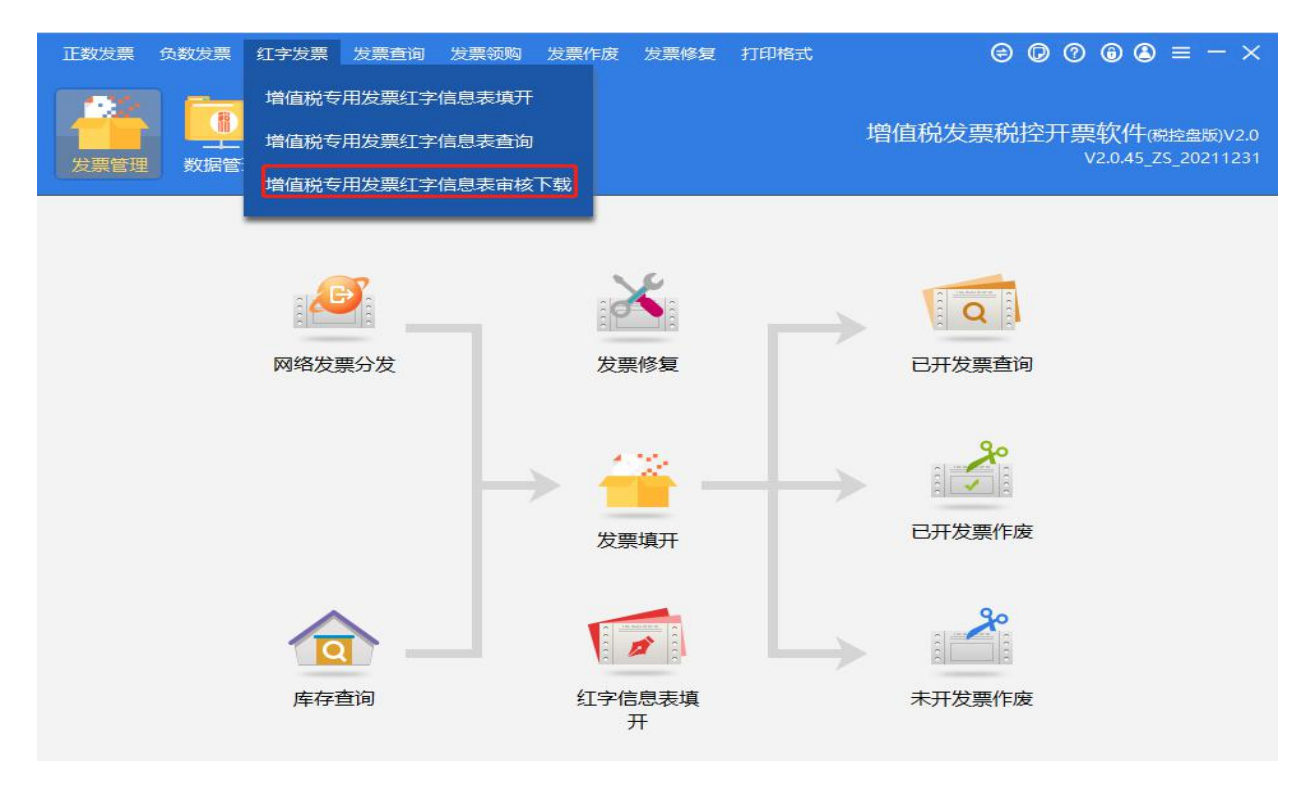

(5) 红字信息表申请下载完成后,点击"已开发票查询",选择票种 日期查询。

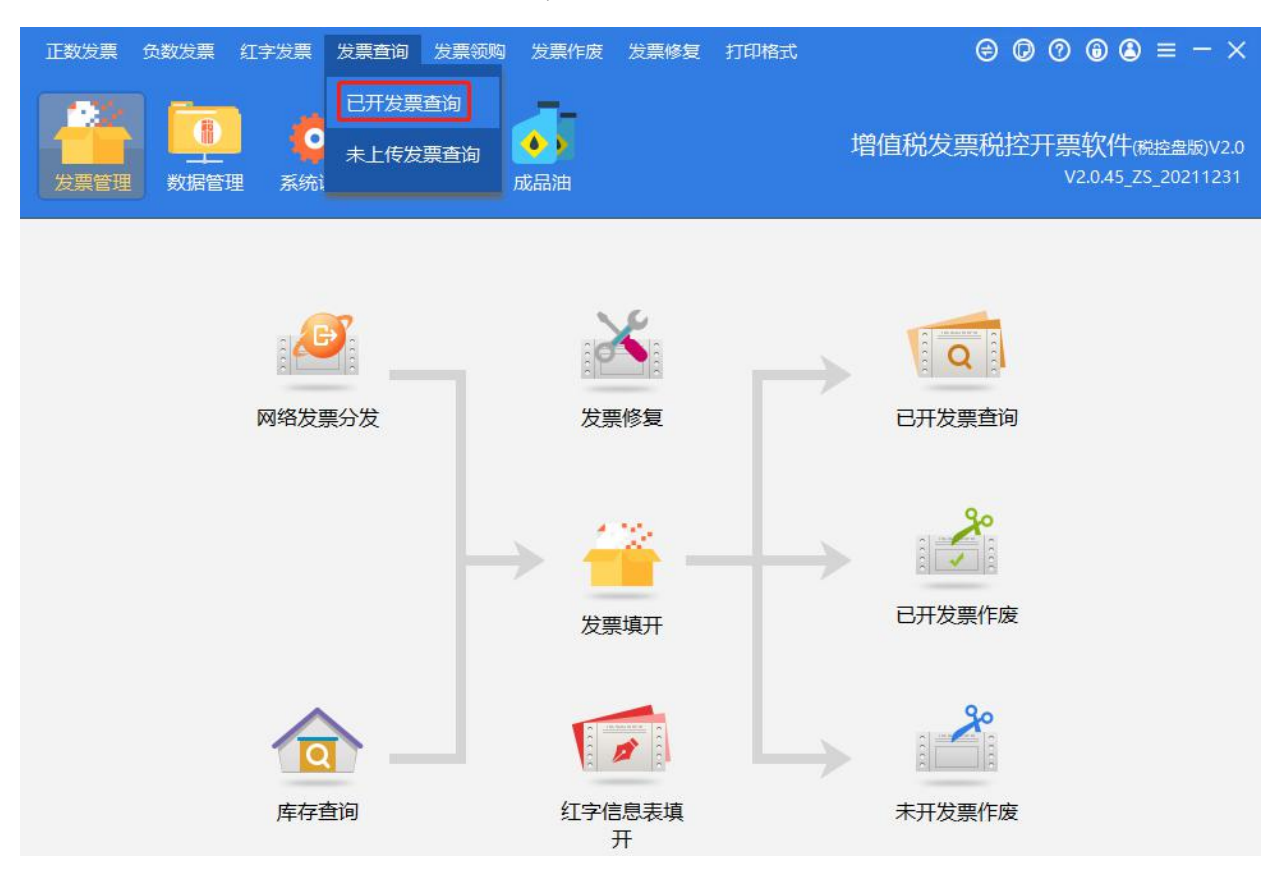

(6)打开需要开负数的发票点击"负数开具"。

| (                                                                                                    |         |                                                                | 风云石                       | -n-j . 90101556 |
|----------------------------------------------------------------------------------------------------|---------|----------------------------------------------------------------|---------------------------|-----------------|
|                                                                                                    |         | 密 03+602*65>+4+/7 *1910+*77<br × 4-<*/8533+-<<br>50288<4/170<4 |                           |                 |
| 货物或应税劳务名称<br>*谷物加工品*大米                                                                                                    | (?      | 系统将要执行负数发票开具资<br>您确定要对该张发票开具负数<br>确认 取消                        | 税率<br>00 0.13<br>200 0.13 | 税额<br>13.0      |
| 合 计                                                                                                    |         | 全额:                                                            | 100.00 税额:                | 13.00           |
| 价税合计 (大写)                                                                                                    | 壹佰壹拾叁圆整 |                                                                | (小写):                     | 113.00          |
| <ul> <li>销名称:</li> <li>货纳税人识别号:50</li> <li>单地址、电话:</li> <li>■</li> <li>□</li> <li>□<!--</td--><td></td><td>备</td><td></td><td></td></li></ul> |         | 备                                                              |                           |                 |
|                                                                                                    |         |                                                                | historia in a             |                 |

(7)选择红字信息表路径,也就是下载成功的信息表。导入成功后 跟普票一样会自动带出信息,核实无误后打印,最后确认发票状态为 "负数发票"即可。

| 正数发票 负数发票 纟 | 红字发票 发票查询 发票领则          | a) 发票作废 发票修复                                                                               | 打印格式        | ⊜ © 0 (         |                                   |
|-------------|-------------------------|--------------------------------------------------------------------------------------------|-------------|-----------------|-----------------------------------|
|             | <b>交</b> 计<br>系统设置 系统维护 | <b>(</b> )<br>成品油                                                                          | 増値          | I税发票税控开票4<br>v2 | 欠件(税控盘版)V2.0<br>.0.45_ZS_20211231 |
|             |                         | <ul> <li>表信息</li> <li>必须依据《开具红字增值税<br/>文件。</li> <li>確定 取消</li> <li>红字信息表填<br/>开</li> </ul> | 专用发票信息表》所列印 | 内容进行填           |                                   |

(8)导入成功后会自动带出信息,核实无误后打印,最后确认发票状态为"负数发票"即可。

三、作废开具红字发票信息表

《开具红字增值税专用发票信息表》填开错误且尚未使用的,纳税人可找到该红字增值税专用发票信息表,申请作废。

【注意事项】

纳税人开具增值税纸质专用发票后,需要开具红字纸质专用发票
 的,按以下方法处理:

(1)购买方取得专用发票已用于申报抵扣的,购买方可在增值税发 票管理系统中填开并上传《开具红字增值税专用发票信息表》,在填 开《开具红字增值税专用发票信息表》时不填写相对应的蓝字专用发 票信息,应暂依《开具红字增值税专用发票信息表》所列增值税税额 从当期进项税额中转出,待取得销售方开具的红字专用发票后,与《开 具红字增值税专用发票信息表》一并作为记账凭证。

(2)购买方取得专用发票未用于申报抵扣、但发票联或抵扣联无法 退回的,购买方填开《开具红字增值税专用发票信息表》时应填写相 对应的蓝字专用发票信息。

(3)销售方开具专用发票尚未交付购买方,以及购买方未用于申报抵扣并将发票联及抵扣联退回的,销售方可在增值税发票管理系统中填开并上传《开具红字增值税专用发票信息表》。销售方填开《开具红字增值税专用发票信息表》时应填写相对应的蓝字专用发票信息。
2.纳税人已使用增值税发票管理系统的,可在开票系统中申请并获取校验结果,即在开票系统中通过上传《开具红字增值税专用发票信息表》,系统自动校验通过后,生成带有"红字发票信息表编号"的《开具红字增值税专用发票信息表》,并将信息同步至纳税人端系统中。
3.销售方凭税务机关系统校验通过的《开具红字增值税专用发票信息表》开具红字专用发票,在增值税发票管理系统中以销项负数开具。

19